## CHROME

- 1. Click on the 3 dots on the top right of the browser. (the menu)
- 2. A drop down menu should appear, click on Settings. (the second to last option)
- 3. On the settings page, scroll all the way to the bottom, until you see the word "Advanced". Click on advanced.
- 4. More settings will appear under the word Advanced. The first Category will be labeled "Privacy and Security".
- 5. Click on the last option under that category, labeled "Clear browsing data".
- 6. A small window will pop up. On the option "Time Range", make sure it is set to "All Time". Ensure that the 3 boxes (history, cookies, cache) are checked.
- 7. Click the "Clear Data" option in the blue rectangle.
- 8. Once data is cleared, log in to eStatements.

## SAFARI

## On a Mac

- 1. Open Safari. On the top left corner of the screen, next to the apple logo, select "Safari"
- 2. On the drop down menu, select "Clear History"
- 3. A window will pop up. Make sure the option "all history" is selected.
- 4. Click "Clear History"
- 5. Log back in to eStatements.

## On a PC

- 1. In Safari, click on the gear tool icon on the top right of the browser screen.
- 2. Select "Preferences" from the drop down menu.
- 3. On the window that appears, click on the "Privacy" tab.
- 4. Click "Remove all website date"
- 5. Confirm by clicking "Remove now".
- 6. Log in to eStatements again.